## Интеграция XVB - PBX с retailcrm.ru

На данном этапе предполагается, что вы уже зарегистрировались в системе retailcrm.ru а на стороне vpbx установлен коннектор retailcrm.

Подготовка retailcrm, перейдите по ссылке Настройка — Интеграции — Ключи доступа API.

| 🌣 🔚 🗠 🕞 админист                           | РИРОВАНИЕ                                       |             |                                       |              |                |  |  |
|--------------------------------------------|-------------------------------------------------|-------------|---------------------------------------|--------------|----------------|--|--|
| retail CRM                                 |                                                 | Ользователи | ————————————————————————————————————— | Справочники  | Статусы        |  |  |
|                                            |                                                 | Маркетплейс | Ключи доступа к АРІ                   | Collector Ac | ctionAssistant |  |  |
| Главная → Интеграция → Ключи д<br>Ключ АРІ | оступа к АРІ →                                  |             |                                       |              |                |  |  |
| Ключ *                                     | O8nVe24T                                        | ZQQ         |                                       |              |                |  |  |
| Активность                                 |                                                 |             |                                       |              |                |  |  |
| Комментарий                                |                                                 |             |                                       |              |                |  |  |
|                                            |                                                 |             |                                       |              |                |  |  |
| Тип доступа *                              | Доступ к отдельным магазинам                    |             |                                       |              |                |  |  |
| Магазины                                   | <ul> <li>Демо-магазин</li> <li>☑ xvb</li> </ul> |             |                                       |              |                |  |  |

ключ должен иметь доступ к следующим методам:

/api/customers/create /api/telephony/\*

Скопируйте данный ключ.

Перейдите в настройки XVB-PBX для подготовки работы click2call:

Создайте внутренний номер типа DISA и назовите его crm-c2c-gw, в поле 'Статический номер' введите: **% VAR:CRM DID %** 

| тип номера:                                                              | DISA                                    |  |  |  |  |
|--------------------------------------------------------------------------|-----------------------------------------|--|--|--|--|
| Внутренний номер:                                                        | crm-c2c-gw id : 156                     |  |  |  |  |
| Перейти к:                                                               | hangup - Выход из РВХ                   |  |  |  |  |
| Пин код:                                                                 | #                                       |  |  |  |  |
| Имя:                                                                     |                                         |  |  |  |  |
| Приветствие:                                                             |                                         |  |  |  |  |
| Проиграть приветствие:                                                   | 0 раз с 0.00 сек паузой                 |  |  |  |  |
| Получатель оповещения:                                                   |                                         |  |  |  |  |
| Ждать ввода:                                                             | нет                                     |  |  |  |  |
| Спрятать номер:                                                          | нет                                     |  |  |  |  |
| Защита пин кодом:                                                        | нет                                     |  |  |  |  |
| Прямой доступ:                                                           | да                                      |  |  |  |  |
| Глобальный номер:                                                        | нет                                     |  |  |  |  |
| СІД фильтры : ( 🗋 / 🗋 )                                                  | Белый список для номера ᅌ               |  |  |  |  |
| Действие срабатывания CID:                                               | Сказать номер не найден ᅌ               |  |  |  |  |
| Язык сообщений:                                                          | По умолчанию                            |  |  |  |  |
| Регулировка громкости Вх/Исх:                                            | 0 / 0                                   |  |  |  |  |
| Тембр голоса Вх/Исх:                                                     | 1.00 / 1.00                             |  |  |  |  |
|                                                                          |                                         |  |  |  |  |
| Музыка вместо гудков:                                                    | Всегда гудки                            |  |  |  |  |
| Музыка вместо гудков:<br>Шаблон номера:                                  | Всегда гудки                            |  |  |  |  |
| Музыка вместо гудков:<br>Шаблон номера:<br>Максимальное количество цифр: | Всегда гудки 😂<br>-1 (-1 без ограничени |  |  |  |  |

данный внутренний номер будет использоваться для звонков click2call. При желании можно настроить фильтры в маршрутах для данного внутреннего номера.

Добавьте все номера ваших агентов в белый список для этого внутреннего номера и включите фильтр по белому списку.

Создайте ссылку click2call для внутреннего номера crm-c2c-gw:

| Click2Call ссылки                                                                    |            |          |
|--------------------------------------------------------------------------------------|------------|----------|
| Ссылка                                                                               | Внутренн   | ий номер |
| /////////////////////////////////////                                                | 0          | í        |
| //c2c?key=aCMBJUcWS3aY0CNkaC3Hfw-1432305114∾=10009&ph= <b>&lt;номер телефона&gt;</b> | crm-c2c-gw | í        |

Здесь нам понадобиться запомнить ключ ссылки.

Далее администратор АТС xvb-pbx вносит параметры в конфигуратор:

## RetailCRM интеграция с XVB-PBX

| RetailCRM sub-domain ( без ratail | crm.ru): god     |                       |  |  |  |  |  |
|-----------------------------------|------------------|-----------------------|--|--|--|--|--|
| RetailCRM apikey:                 | O8 4TALkj        | nU9FtSZQQ             |  |  |  |  |  |
| XVB-PBX c2c hash:                 | w7/ EzExV        | w7/ 3EzExV 1515259247 |  |  |  |  |  |
| XVB-PBX access code:              | 10009            | 10009                 |  |  |  |  |  |
|                                   | Отправить запрос |                       |  |  |  |  |  |

После этого администратору сервера XVB-PBX необходимо инициализировать переменные: RETAILCRM\_DOMAIN для арендатора,

RETAILCRM\_KEY — арі ключ,

RETAILCRM\_AUTOADD - создавать (1) или нет (0) клиентов при входящем звонке с неизвестного номера

CRM\_DEFAGENT — внутренний номер сотрудника на который будут записываться все непринятые звонки.

А на стороне RetailCRM во вкладке интеграции появится интеграция XVB-PBX:

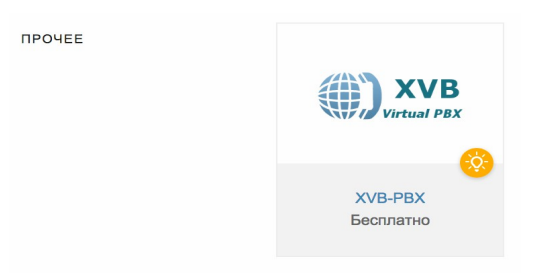

В настройках интеграции надо настроить соответствие внутренних номерв АТС и менеджеров CRM и при желании внешние номера магазинов:

| 🌣 🔚 🗠 🕞 админ                                          |                                        |              |                                       |                 |                     |                              |            |                        | свободен 🔹 🗸   |
|--------------------------------------------------------|----------------------------------------|--------------|---------------------------------------|-----------------|---------------------|------------------------------|------------|------------------------|----------------|
| retail CR                                              | <b>Y</b> .                             | Пользователи | ————————————————————————————————————— | Справочники     | <b>Ш</b><br>Статусы | <b>∓</b> [∨]<br>Коммуникации | Интеграция | <b>%</b><br>Лояльность | <b>, 1 1 1</b> |
|                                                        |                                        | Маркетплейс  | Слючи доступа к А                     | PI Collector Ac | tionAssistant       |                              |            |                        |                |
| павная → Интеграция → Ма<br>Настройн<br>Основные Телек | ириетллейс →<br>КИ ИНТЕГРАЦИИ<br>фония | c XVB-PBX    | (                                     |                 |                     |                              |            |                        |                |
| Настройка соответ                                      | ствия добавочных кодов и менед         | джеров       |                                       |                 |                     |                              |            | Основные               |                |
| Евгений                                                | 100                                    |              |                                       |                 |                     |                              |            | Добавочные коды        |                |
| Тамара                                                 | 101                                    |              |                                       |                 |                     |                              |            | Внешние номера         |                |
| Герасим                                                | 102                                    |              |                                       |                 |                     |                              |            |                        |                |
| Нестор                                                 | 103                                    |              |                                       |                 |                     |                              |            |                        |                |
| Александра                                             | 104                                    |              |                                       |                 |                     |                              |            |                        |                |
|                                                        |                                        |              |                                       |                 |                     |                              |            |                        |                |

| 🔅 🔚 🗠 🕞 администрирование                                                                                                    |             |                           |                  |                |          |            |                        | и свободен 🔹 🗸                 |
|----------------------------------------------------------------------------------------------------|-------------|---------------------------|------------------|----------------|----------|------------|------------------------|--------------------------------|
| retail CRM                                                                                                    | ользователи | <sup></sup> =<br>Магазины | =<br>Справочники | Статусы        | <b>Т</b> | Интеграция | <b>%</b><br>Лояльность | , <b>  1 -  -</b><br>Настройки |
|                                                                                                    | Маркетплейс | Ключи доступа к АР        | PI Collector Ad  | ctionAssistant |          |            |                        |                                |
| Главная Ингетрация Маркетплейо<br>Настройки интеграции с XVB-PBX<br>Основные Телефония<br>Настройка соответствия магазина и внешнего номера |             |                           |                  |                |          |            |                        |                                |
| Магазин* Телефон*                                                                                                    |             |                           |                  |                |          |            | Добавочные коды        |                                |
| хир • 88001002222                                                                                                    |             |                           |                  |                |          | Ū          | Внешние номера         | a                              |
|                                                                                                    |             |                           |                  |                |          |            |                        |                                |

На данном этапе должен работать сервис поиска имен из retailCRM, карточка клиента у ответственного менеджера при входящих звонках.

И при нажатии на номер телефона в retailCRM должен инициализироваться звонок контакту из CRM.

Вы можете просмотреть список звонков для клиента и прослушать разговоры прямо из CRM:

| е | Задачи Заметки Письма SMS Звонки <sup>23</sup> Визиты Заказы Файлы | Сегменты <sup>4</sup>                  |
|---|--------------------------------------------------------------------|----------------------------------------|
| , | ▶ 00:20 Входящий звонок +795061                                    | <b>Евгений</b> • вчера, 22:44          |
|   | Входящий звонок +79506                                             | <mark>&amp; Igor</mark> ∘ вчера, 22:42 |
|   | Входящий звонок +795061                                            | 🐣 <b>Igor</b> ∘ вчера, 14:21           |
|   | Входящий звонок +79506                                             | 🐣 <b>Igor</b> ∘ вчера, 14:16           |

## Умная переадресация:

Для настройки умной переадресации в xvb-pbx необходимо использовать внутреннюю переменную CRM\_AGENT. Данную переменную можно использовать в GotoIF или Исходящий звонок в списке абонентов вызова:

| Тип номера:                  | Очередь                          |
|------------------------------|----------------------------------|
| Внутренний номер:            | 4 id : 120                       |
| Перейти к:                   | back - Вернуться к предыдущему 🗘 |
| Имя:                         | Офисные телефоны                 |
| Приветствие:                 |                                  |
| Получатель оповещения:       |                                  |
| Список агентов:              | % VAR:CRM_AGENT %,100,101        |
| Уведомить о новом сообщении: | нет                              |

На данном этапе вы можете отправить входящий звонок сначала ответственному менеджеру.

Ссылки:

RetailCRM — http://retailcrm.ru xvb - pbx — <u>http://virtual-pbx.r</u>u